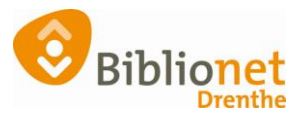

### Inleverdatum materialen wijzigen [okt. 2024]

# Als de kalender voor de vestiging niet op gesloten stond, maar er op die dag(en) toch niet ingeleverd kan worden.

## Probeer dit eerst een keer in Wise TEST, op een rustig moment. Dan weet je wat je moet doen, en kan je controleren of het goed gegaan is.

Als een vestiging (onverwacht) niet open is, kan de inleverdatum voor die dag gewijzigd worden. Dat kan van tevoren, of op de dag zelf.

### Let op: log in op de vestiging waarvoor je wilt verlengen.

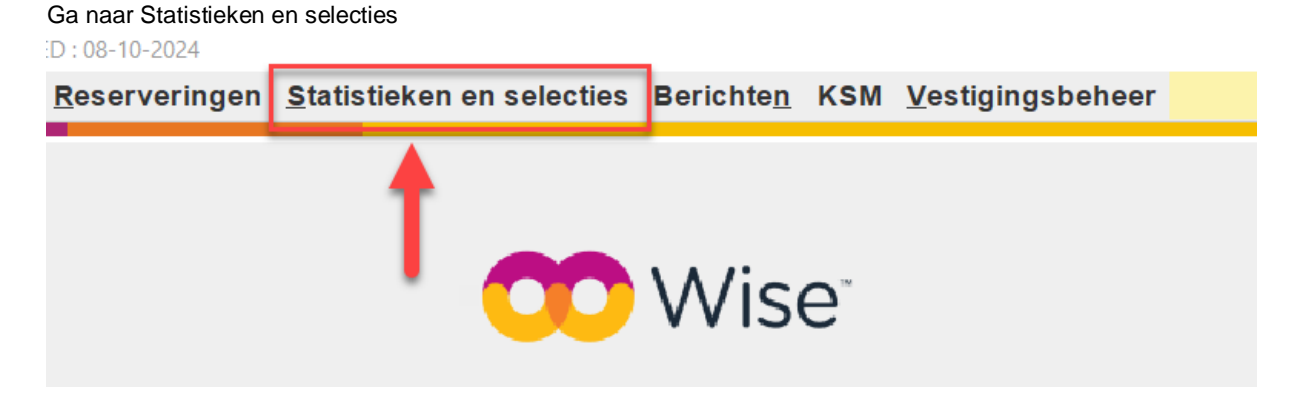

### Klik op Selecties

| en | Statistieken en selecties | Berichte | e <u>n</u> |
|----|---------------------------|----------|------------|
|    | <u>S</u> tatistieken      | •        |            |
|    | Selecties                 |          |            |
|    | SchoolWise                | •        |            |
|    | MediatheekWise            | •        | 56         |

Wijzig linksboven in het scherm het Settype naar Exemplaren.

| 🗆 Se   | lecties        |   |                    |
|--------|----------------|---|--------------------|
| Settyp | e Klanten      | - | Oormerk 🔹          |
| Vaste  | seKlanten      | - |                    |
| Id     | Titels         |   | Datum Gedee        |
| 1294   | SBestelaanbo   |   | 13-06-2024 SYSTE   |
| 1280   | BOrderregels   |   | 09-02-2024 SYSTE   |
| 1279   | BTijdschriften |   | 09-02-2024 SYSTE   |
| 1264   | Reserveringen  |   | F 10-10-2023 SYSTE |
| 1259   | Fin.posten     | - | h 09-11-2023 SYSTE |

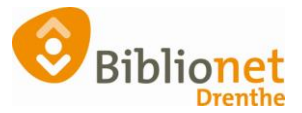

¤° ⊑\* ⊠

Selectie

1: Het aantal exemplaren staat standaard op 1.000. Verhoog dit indien nodig, als je denkt dat er meer materialen uitgeleend zijn.

2: Vul hier de naam in van de selectie, en de beschrijving.

 Selecties

 settype Exemplaren • Oormerk •

 Vaste selecties

 Id
 Naam

 Datum
 Gedeeld ... Oor...

 1213
 storm 18feb

 10-08-2023
 SYSTEEM

 Beschrijving
 2

| 1213  | storm 18feb             | 10-08-202  | 3 SYS | TEEM  |                |          | 2                      |                             |                |        |       | Ac     |    |
|-------|-------------------------|------------|-------|-------|----------------|----------|------------------------|-----------------------------|----------------|--------|-------|--------|----|
| 799   | Selectie 18-jarigen 2   | 11-01-202  | 2 SYS | TEEM  | Beschrijving   |          | -                      |                             |                |        |       | Como   |    |
|       |                         |            |       |       |                |          |                        |                             |                |        |       | Geina  |    |
|       |                         |            |       |       | Selectiebron   | Exemple  | aren 💌                 |                             |                |        |       | Result |    |
|       |                         |            |       |       | Selectiebereik | rol 🗹 A  |                        | EDUV NBRF                   | instantie 1001 |        |       |        | 14 |
|       |                         |            |       |       | Selectieregels | Rub type | e Rubriek              |                             |                | Waarde |       |        |    |
|       |                         |            |       |       |                | E - Exer | AVI                    |                             | -              |        |       |        |    |
|       |                         |            |       |       | Maxim aal      | 1        | 1.000 × exemplaren sel | ecteren (maximum 1.000.000) |                |        |       |        |    |
|       |                         |            |       |       | •              |          |                        | Ш                           |                |        |       | •      |    |
| Vaste | sets Tijdelijke sets Ad | chtergrond |       |       | Set            |          |                        |                             |                |        |       |        |    |
| Se    | tid Naam                |            | Aant  | Datum | Exemplaar      |          | Vestiging plaatsing    | Materiaal                   | Plaatsing      | Status | Titel |        | 1  |

1: Kies Vestiging uitlening en daarnaast het vestigingsnummer van de bieb waarvoor je wilt verlengen. Klik achter de regel op AND Nu kun je het volgende veld invullen.

2: Kies Inleverdatum en daarnaast de dag. Als het maar één dag is, vul je dezelfde dag twee keer in (van/tm). Gaat het om meer dagen dan kies je van/tm de laatste inleverdatum.

Klik achter de regel op AND

| 3: Kies Status en daarnaast Uito                                                                                                    | jeleend.                                                                                     |                                                                                             |
|----------------------------------------------------------------------------------------------------|----------------------------------------------------------------------------------------------|---------------------------------------------------------------------------------------------|
| Selecties                                                                                                    |                                                                                              | • •                                                                                         |
| Settype Exemplaren 🔻 Oormerk 💌                                                                                                    |                                                                                              |                                                                                             |
| Vaste selecties                                                                                                    | Selectie Uitvoeren                                                                           |                                                                                             |
| Id         Naam         Datum         Gedeeld         Oor.           1213         storm 18/eb         10-08-2023         SYSTEEM         799         Selectie 18-jarigen 2         11-01-2022         SYSTEEM | Test Inleverdatum materialen verlengen Exemplaren rol ØABON THEA EDUB EDUV NBRF instantie 10 | Selectie-id<br>Actor 279591<br>Germakt 2024-10-08<br>Gewijzigd 2024-10-08<br>Resultaat 1000 |
|                                                                                                    | Rub type Rubriek                                                                             | Waarde                                                                                      |
|                                                                                                    | E - Exemplaren Vestiging uitiening 1                                                         | ▼ = vestigingsnummer ▼ AND                                                                  |
|                                                                                                    | E - Exemplaren 🔻 Inleverdatum 😢                                                              | ▼ = R 12 oktober 2024 🛗 t/m 12 oktober 2024 🛗 AND                                           |
|                                                                                                    | E - Exemplaren 🔻 Status                                                                      | T = UI T AND                                                                                |
|                                                                                                    | OR<br>5.000 = exemplaren selecteren (maximum 1.000.000)                                      |                                                                                             |

Klik bovenaan op Uitvoeren - Nu uitvoeren - Maak nieuwe set

| Selectie | Uitvoeren                |                             |  |
|----------|--------------------------|-----------------------------|--|
| Test     | Nu uitvoeren 🔷 🕨         | Maak nieuwe set             |  |
|          | Uitvoeren in achtergrond | nd Selecteer op huidige set |  |
| nleverda | tum materialen verlengen | Selecteer op nuldige se     |  |

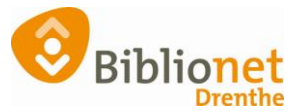

Je ziet nu hoeveel regels geselecteerd zijn.

|                  |                              | instantie 1001 |     |
|------------------|------------------------------|----------------|-----|
| Rub type         | Rubriek                      |                |     |
| E - Exemplaren 🔻 | Opmerking                    | ×              | - = |
| E - Exemplaren   | I (I) 65 regels geselecteerd |                | =   |
| E - Exemplaren   | <u>о</u> к                   |                | =   |
| OR               |                              |                |     |

Klik op OK.

Onderaan zie je de geselecteerde regels staan. Let op: dubbelklik op een exemplaar regel, en controleer of dit de inleverdatum is die gewijzigd moet worden, en of het voor de juiste vestiging is. Klik daarna op Set.

| 4                                                                         |                           |                    |          |                |           | O al a affect of |                |
|---------------------------------------------------------------------------|---------------------------|--------------------|----------|----------------|-----------|------------------|----------------|
| est                                                                       |                           |                    |          |                |           | Selectie-Id      |                |
| leverdatum materialen                                                     | verlengen                 |                    |          |                |           | Actor            | 279581         |
|                                                                           |                           |                    |          |                |           | Gemaakt          | 2024-10-08     |
|                                                                           |                           |                    |          |                |           | Gewijzigd        | 2024-10-08     |
| xemplaren                                                                 |                           |                    |          |                |           | Resultaat        | 65             |
| OI 🗹 ABON 🗌 THEA                                                          |                           | NBRF instantie 100 | 01       |                |           |                  |                |
| ≀ub type                                                                  | Rubriek                   |                    |          | Waarde         |           |                  |                |
| E - Exemplaren 🔻                                                          | Vestiging uitlening       |                    | -        | = 9428         |           |                  | AND            |
| E - Exemplaren 🔻 Inleverdatum 💌 = R 12 oktober 2024 🛗 t/m 12 oktober 2024 |                           |                    |          |                |           |                  |                |
| E - Exemplaren 🔻                                                          | Status                    |                    | -        | = U            |           |                  |                |
| OR                                                                        |                           |                    |          |                |           |                  |                |
| 5.000 ÷ exe                                                               | mplaren selecteren (maxim | um 1.000.000)      |          |                |           |                  |                |
|                                                                           |                           |                    | 1        |                |           |                  | •              |
| et 🖌                                                                      | -                         |                    |          |                |           |                  |                |
| kemplaar                                                                  | Vestiging plaatsing       | Materiaal          | Plaatsir | g              | Status    | Titel            |                |
| 0000031605286                                                             | 9428                      | IV                 | RTV      |                | U         | Zijn wie je we   | rkelijk bent : |
| 0000032334156                                                             | 9428                      | V                  | AVI      |                | U Ik vaar |                  |                |
| 0000034962193                                                             | 9428                      | R                  | RTR      |                | U         | Verdwaald : f    | amilieroman    |
| 9428002005310                                                             | 9428                      | IV                 | RTV      |                | U         | De stamhoud      | er : een fami  |
|                                                                           |                           |                    | A.U      | CE as a surd a |           |                  |                |

#### Voer seriemutatie uit op set.

| Set                                  |         |
|--------------------------------------|---------|
| Opslaan als vaste set                | aatsing |
| Voer seriemutatie uit op set         |         |
| Verwijder alle regels                |         |
| Geselecteerde regels opslaan als set | -       |

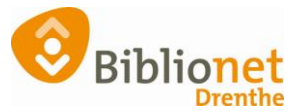

### Je krijgt nu het Seriemutatiescherm.

1: Kies de nieuwe inleverdatum

### 2: Klik op Muteer

| Seriemutatie Exemplaren                                                                 | - 0 X                   |
|-----------------------------------------------------------------------------------------|-------------------------|
|                                                                                         |                         |
|                                                                                         |                         |
|                                                                                         |                         |
|                                                                                         |                         |
| Vaste kast Vaste kast Vaste kast Vaste kast Vaste kast Vaste kast Vaste kast Vaste kast |                         |
| Tijdelijke kast 🛛 Uit tijdelijke kast                                                   |                         |
| Intervendatum         Intervendatum                                                     |                         |
| minimum ?                                                                               |                         |
| NBD-Categorie leeg                                                                      |                         |
| Plaatsingsopmerking leeg                                                                | _                       |
| minimi () Matvolume leg                                                                 |                         |
| Bijlage leeg 🔽                                                                          | er.                     |
|                                                                                         |                         |
|                                                                                         |                         |
|                                                                                         |                         |
|                                                                                         |                         |
|                                                                                         |                         |
| Reserveerblokkade Uit                                                                   |                         |
| Publieksblokkade Uit Aan                                                                |                         |
| Status Vermist* Afschriiven *                                                           |                         |
|                                                                                         | -                       |
| Clear lijst                                                                             | <u>R</u> eset rubrieken |
| Muteer (Stel wijziging(en) in en klik op Muteer)                                        | Quit                    |

Hier zie je de voortgang; als het veel exemplaren zijn of als het druk is in Wise kan het wat langer duren. Deze is klaar: 65 van de 65 regels zijn gemuteerd.

| <u>M</u> uteer | (Stel wijziging(en) in en klik op Muteer) | 65/65 | - |
|----------------|-------------------------------------------|-------|---|
|                |                                           |       |   |

Klik op Quit om het seriemutatiescherm te sluiten.

Let op: dubbelklik nog een keer op een exemplaar regel om te controleren of de inleverdatum gewijzigd is.

Klik op Quit om Seriemutaties af te sluiten.